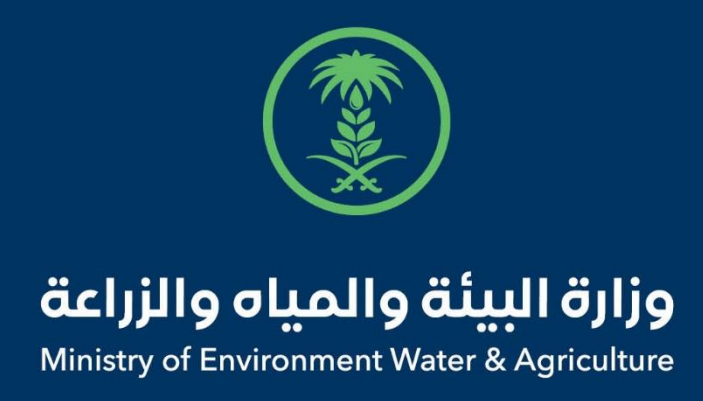

# دليل استخدام

# **تسجيل بيانات الهجن** "ملاك الاتحاد السعودي للهجن"

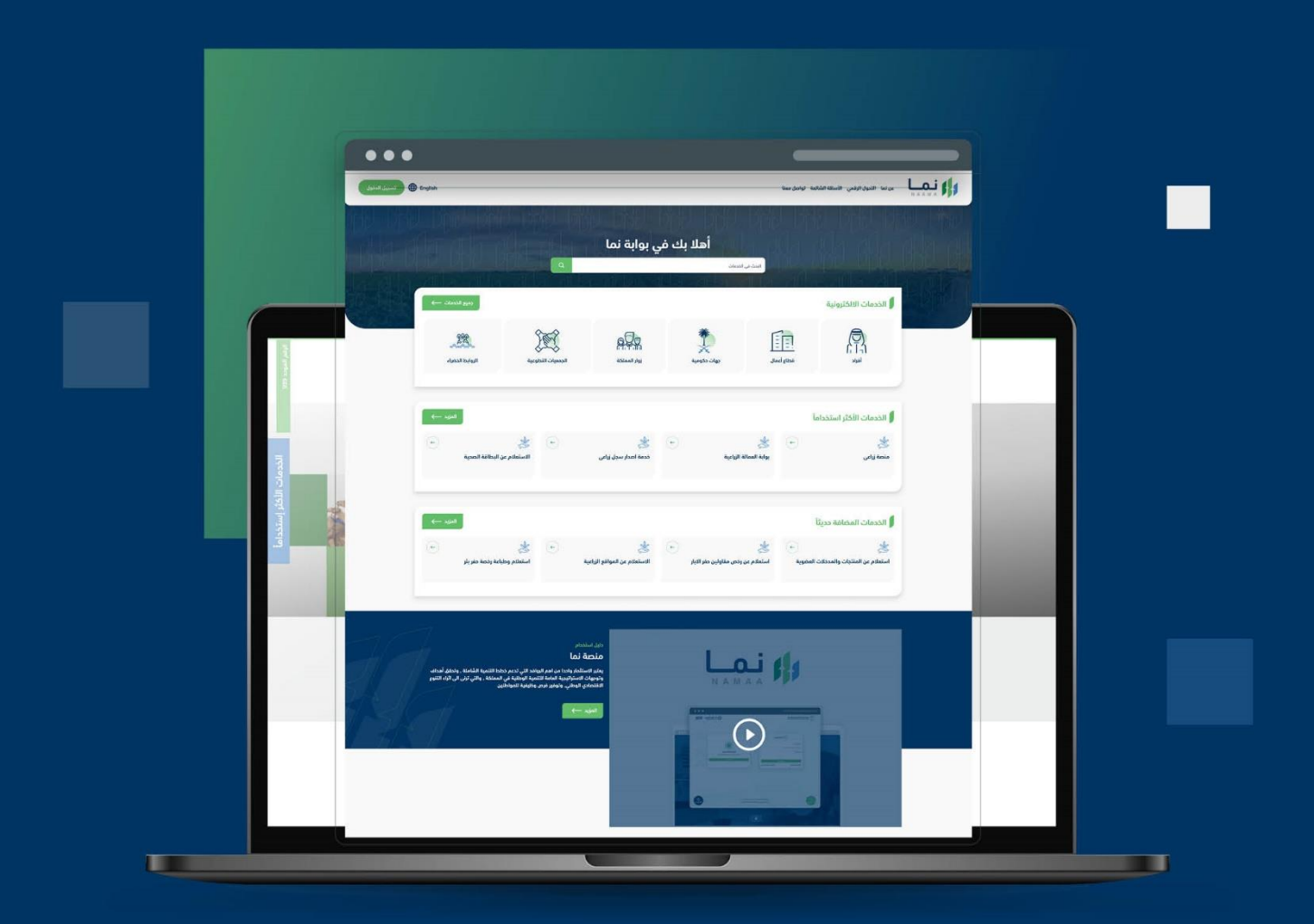

الإدارة العامة لتقنية المعلومات والتحول الرقـمي General Directorate of Information Technology & Digital Transformation

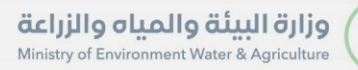

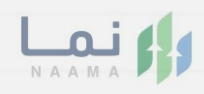

| المحتويات                  |
|----------------------------|
| وصف الخدمة                 |
| خطوات الدخول إلى الخدمة 02 |
|                            |
|                            |
|                            |
|                            |
|                            |
|                            |
|                            |
|                            |

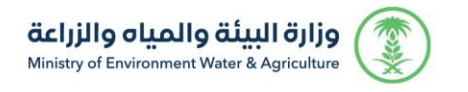

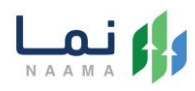

## وصف الخدمة

تسمح الخدمة لملاك الهجن بطلب تسجيل بيانات الهجن إلكترونياً.

# خطوات الدخول على الخدمة:

 الدخول على بوابة نما الإلكترونية واستعراض الخدمات الإلكترونية للإفراد ثم الضغط على الخدمات الحيوانية ثم طلبات ترقيم الإبل:

| ندمات زراعية<br>(13)    | لينة<br>خدمات البيئة<br>(1) | ن الدعم المالي<br>خدمات الدعم المالي<br>(4) | نیک<br>خدمات الاستیراد والتصدیر والفسح<br>(30) | لکی)<br>خدمات التراخیص<br>(116) | ندمات عامة<br>(6) | ())<br>الخدمات الحيوانية<br>(15) | ش)<br>خدمات المیاہ<br>(1) | <   |
|-------------------------|-----------------------------|---------------------------------------------|------------------------------------------------|---------------------------------|-------------------|----------------------------------|---------------------------|-----|
| 18) الخدمات الالكترونية | ک (15) الخدمات الدر         | وانية > 🚺 طلبات:                            | ترقيم الإيل                                    | AS TO AR                        |                   |                                  | Alfonson Kontak           |     |
|                         |                             |                                             |                                                |                                 |                   |                                  |                           |     |
| الخدمات                 |                             |                                             |                                                |                                 | البحث عن          | , خدمة معينة                     |                           | بدث |
| الخدمات                 | ÷                           | and and and and and and and and and and     |                                                | 3                               | البحث عر          | د ندمة معينة                     |                           | بدئ |

الضغط على الخدمة "تسجيل بيانات الهجن "ملاك الإتحاد السعودي للهجن"

| ונכנסום ועובעפע                       | يية                 |                           |                                                                       |                               |                         |                                  |                           | اذوع |
|---------------------------------------|---------------------|---------------------------|-----------------------------------------------------------------------|-------------------------------|-------------------------|----------------------------------|---------------------------|------|
| ریان<br>فدمات زراعیة<br>(13)          | ندمات البيلة<br>(1) | ذدمات الدعم المالي<br>(4) | ن الستيراد والتصدير والفسج<br>ذدمات الاستيراد والتصدير والفسج<br>(30) | ش)<br>خدمات التراخيص<br>(116) | ش)<br>ذرمات عامة<br>(6) | ())<br>الخدمات الحيوانية<br>(15) | ش)<br>خدمات المياه<br>(1) | <    |
|                                       | all citerature (15) |                           | Juli ani                                                              |                               |                         | Karak IS/K                       |                           |      |
| (186) الخدمات الالكترونية             |                     |                           | City Mark                                                             |                               |                         |                                  |                           |      |
| (186) الندمات الالكترونية<br>الخدمات  |                     |                           | Can have                                                              |                               | البحث عن                | خدمة معينة                       |                           | بحث  |
| الخدمات الالكترونية<br>الخدمات<br>الخ | •                   |                           | ; •                                                                   | 1                             | البحث عن                | ندمة معينة<br>الح                |                           | ہدئ  |

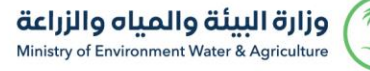

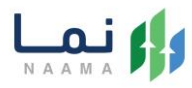

#### الضغط على زر طلب الخدمة للتقديم على الخدمة كما يظهر بالشكل التالي:

| الخدمة<br>وصف الخدمة (تسجيل بيانات<br>الدمات الديوانية طلبك ترقيم الإبل<br>تسمح الخدمة لملاك الهجن بطلب تر<br>أي أيفاقية مستوى الخدمة | ن "ملاك الإتحاد السعودي ل<br>بيانات الهجن إلكترونياً | لهجن") 👘 طلب الخدمة | العملاء المستهدفين<br>آمراد<br>آلاً قطاع اممال                                 |  |
|----------------------------------------------------------------------------------------------------|------------------------------------------------------|---------------------|--------------------------------------------------------------------------------|--|
| الخطوات                                                                                                    | الشروط                                               | المستندات المطلوبة  | <ul> <li>المدة الزمنية</li> <li>ايام عمل</li> </ul>                            |  |
| <ul> <li>حتبول التعليمات والشروط</li> <li>حتبئة بيانات الطلب</li> <li>اختيار الإتحاد السعودي للر</li> <li>ارسال الطلب</li> </ul>      | ة<br>، قوالم المدينة والمكتب والفرع                  |                     | ∰ قنوات تقديم الخدمة<br>Ø الموقع اللكتروني<br>Coogh Ray ∉ AppStore □<br>Muxwes |  |
|                                                                                                    |                                                      | 6                   | ی قنوات الدعم<br>۲۹ تواصل معنا<br>۲۹۵۹_MEWA_KSA                                |  |

4. بعد الدخول على الخدمة، يتم تعبئة النموذج بتحديد عدد الحيوانات والمدينة والمكتب والفرع:

| 🔆 🕐 💼 app.mewa.gov.sa/AnimalRum/U/Herd/addHerd<br>او المالية المالية المالية المالية المالية المالية المالية المالية المالية المالية المالية المالية المالية المالية المالية المالية المالية المالية المالية المالية المالية المالية الم                                                                                                    | ې د مەرە اللەرمىيە ئېرىكى بېرىكى بېرىكى                                                                                                    |
|----------------------------------------------------------------------------------------------------|----------------------------------------------------------------------------------------------------|
| ana tanan ang ang ang ang ang ang ang ang ang                                                                                                    | مر نما الدين الدين الدين المن الملك المُلك توامل مما المُيْسَ المُعلَّم المُ                                                                                                    |
|                                                                                                    | المحالي المحالية المحالية محالية محالية محالية محالية محالية محالية محالية محالية محالية محالية مح |
| 199-0                                                                                                    | * othgati sa                                                                                                    |
|                                                                                                    | المدينة =<br>الاحد السيدي تلون                                                                                                    |
| · المحافظة المعادية المعادية المعادية المعادية المحافظة المحافظة محافظة المحافظة المحافظة المحافظة المحافظة المحافظة المحافظة المحافظة المحافظة المحافظة المحافظة المحافظة المحافظة المحافظة المحافظة المحافظة المحافظة المحافظة المحافظة المحافظة المحافظة المحافظة المحافظة المحافظة المحافظة المحافظة المحافظة المحا | المكنى»<br>الالداد السعودي للهين                                                                                                    |
|                                                                                                    | اللمزم الذى تلبو له *<br>الالحاد المسعودي الهجن                                                                                                    |
|                                                                                                    | المؤدل اللشعيلي - المركز *<br>المؤدل الشعيلي .                                                                                                    |
|                                                                                                    |                                                                                                    |
| as a                                                                                                    | إمامله طالب ويوه 🗢 الله                                                                                                    |
|                                                                                                    |                                                                                                    |

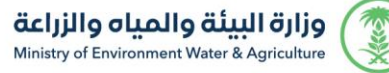

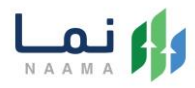

#### .5 يمكن للمستفيد متابعة الطلب من طلباتي ومن خلال التفاصيل:

| التفاص         | تحت الإجراء | 2022/11/14 | للب ترقيم                    |
|----------------|-------------|------------|------------------------------|
|                |             |            | مراجعة الطلب                 |
|                |             |            | المـالك                      |
|                |             |            | الهوية                       |
|                |             |            | الجوال                       |
|                |             |            | الفـرع                       |
|                |             |            | عدد الديوانات<br>تاريخ الطلب |
|                |             |            | الحالة                       |
|                |             |            | العنوان التفصيلي             |
|                |             |            | تاريخ الموعد                 |
|                |             |            | الحيوانات المضافة لهذا الطلب |
| CSV أكسل طباعة |             |            | عرض 10 × بيان لکل صفحة بحث   |
| اللون الحالة   | العمر       | النوع      | الشريحة                      |
|                | يوجد بيانات | 1J         |                              |

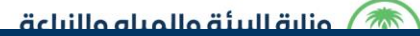

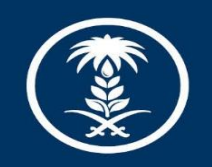

## وزارة البيئة والمياه والزراعة

Ministry of Environment Water & Agriculture

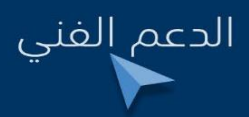

У în 🌲 🕘 mewa\_ksa 🕓 939